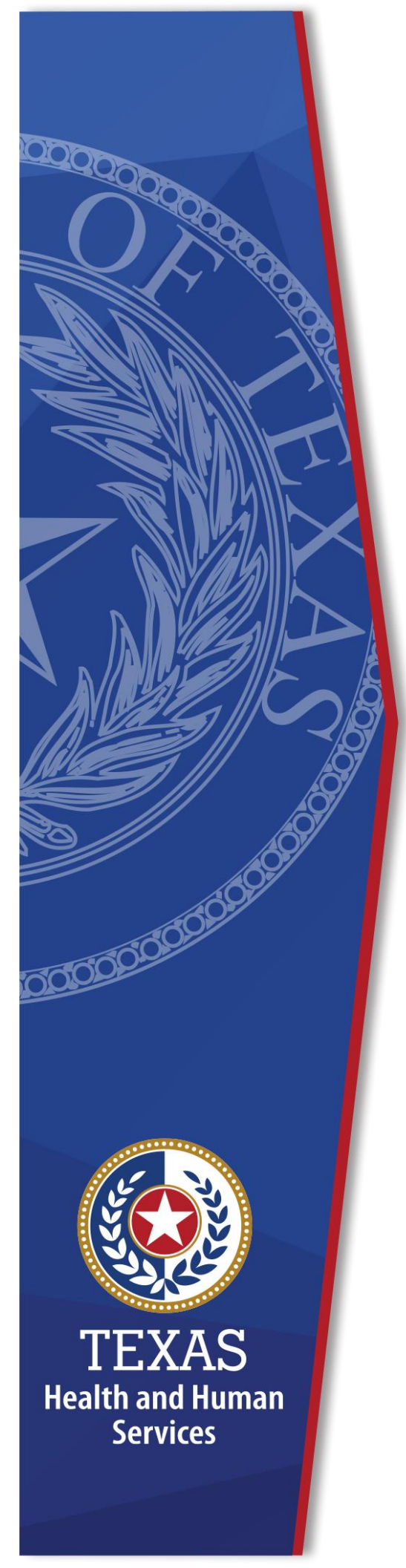

# Resetting a Forgotten Password

**Identity and Access Management** 

December, 2020

## **Resetting a Forgotten Password**

Follow the steps below to reset an HHS Enterprise Portal forgotten password.

- 1. Navigate to the HHS Enterprise Portal: <u>https://hhsportal.hhs.state.tx.us</u>.
- 2. Select Forgot Password on the Enterprise Portal Welcome screen to open the Forgot Password screen.
- 3. Enter your **Username**.
- 4. Enter the letters or numbers provided or type the solution to the math problem as applicable.

#### Figure 1. Forgot Password screen

| Forgot Password                                                                                                    |                                     |
|----------------------------------------------------------------------------------------------------|-------------------------------------|
| Please enter your Username.                                                                                                    |                                     |
| Username:<br>For security purposes, verify you're not a robot. When prese<br>solution. Otherwise type the letters or numbers. * | inted with a math problem, type the |
| odikt B                                                                                                    |                                     |
|                                                                                                    | Cancel                              |

5. Click Next to open the Forgot Password – User Details screen.

Figure 2. Forgot Password - User Details screen

| Select an option for resetting your password:                |
|--------------------------------------------------------------|
|                                                              |
| Get a one-time security code.                                |
| Get a one-time security code.     Answer security questions. |

- 6. Select one of the following options:
  - a. Get a One-Time Security Code.
    - i. Click Next.
    - ii. A message displays notifying you that a one-time security code was sent to the email address that was used to register the account. The one-time security code expires 30 minutes after it is sent to you.
    - iii. Check your inbox for an email with a one-time Security Code for accessing the Enterprise Portal. Check your SPAM and JUNK folders if you do not see it in your email Inbox. Add <u>identitymanagement@hhsc.state.tx.us</u> to your email contact list to

ensure the email goes to your inbox. If you did not receive the security code, click **Resend Security Code**.

### Figure 3. Sample Email with Security Code

| HHS Enterprise Portal Password Resets                                                                             |                                                   |                 |               |                |         |
|----------------------------------------------------------------------------------------------------|---------------------------------------------------|-----------------|---------------|----------------|---------|
| IdentityManageTest@hhsc.state.tx.us                                                                               |                                                   | S Reply         | الا Reply All | -> Forward     |         |
| To                                                                                                    |                                                   |                 |               | Wed 12/16/2020 | 9:38 AM |
|                                                                                                    | Expires 1/15/2021                                 |                 |               |                |         |
|                                                                                                    |                                                   |                 |               |                |         |
| Hi,                                                                                                    |                                                   |                 |               |                |         |
| Please enter this security code to reset your password. The Security code: 993835                                 | his code will expire after thirty (30)            | minutes.        |               |                |         |
| If you are a user of HHS Enterprise portal and you are no change your password, please contact help desk at 512-4 | ot the person who submitted this rec<br>438-4720. | quest or you ne | ed additional | assistance to  | 6       |
| Thank you,<br>HHS Enterprise Identity and Access Management                                                       |                                                   |                 |               |                |         |
| *** This email was generated by an automated system.                                                              | Please do not reply to this email. **             | *               |               |                |         |

iv. Enter the 6-digit security code, from the email, in the **Enter Security Code** box. You are required to enter this passcode to continue.

Figure 4. Forgot Password - User Details screen

| Forgot Passwor | d - User Details                                              |                                                               |                                                                                                    |       |
|----------------|---------------------------------------------------------------|---------------------------------------------------------------|----------------------------------------------------------------------------------------------------|-------|
|                | A one-time security code was<br>The security code will expire | s just sent to your email Y<br>30 minutes after it is sent to | rourEmail@hhs.texas.gov. Check your Junk and Spam folders if you do not see it in your email Ir<br>to you. | ıbox. |
|                |                                                               | Enter Security Code * Resend Security Code                    |                                                                                                    |       |
|                |                                                               |                                                               | Cancel                                                                                                    | Next  |

- v. Click **Next** to open the **Change Password** screen. Continue to step seven.
- b. Answer Security Questions:
  - i. Click **Next** to open the **Security Questions** screen.
  - ii. Answer your **Security Questions**. You are required to provide the correct answer twice for each question.
  - iii. Click Next.
  - iv. Check your inbox for an email with a one-time password for accessing the Enterprise Portal.
  - v. Login to the Enterprise Portal using your **Username** and the one-time password. The Enterprise Portal will prompt you to change your password.
  - vi. Continue to step seven.
- 7. Enter your new password according to the **Password Rules**.

Figure 5. Change Password screen

| Change Password                            |                                                                      |
|--------------------------------------------|----------------------------------------------------------------------|
| You must change your password to continue. | Password Rules                                                       |
|                                            | O The password should not be empty.                                  |
|                                            | O There should be at least one upper case letter.                    |
| New Password                               | O There should be at least one lower case letter.                    |
| Confirm New Password                       | O There should be at least one number.                               |
|                                            | 8 There should be at least one non-alphabetic characters from the    |
|                                            | following:!@#\$%^&*()_+ ~=`{}[]:?;,./                                |
| Cancel                                     | Minimum length of the password should be 8 characters.               |
|                                            | 8 Maximum length of the password should be 16 characters.            |
|                                            | At least four characters in the new password must be different from  |
|                                            | the current password.                                                |
|                                            | Both new password fields should contain the same data.               |
|                                            | 3 The password should not be the same as the username.               |
|                                            | The password should not be the same as your First name or Last name  |
|                                            | * The password should not be the same as the last 24 passwords used. |
|                                            | * The password will expire after 90 days and must be changed after   |
|                                            | expiration.                                                          |
|                                            | Only one exercised recet is allowed per 24 hour period.              |

- 8. Enter your new password a second time to confirm the password.
- 9. Click Next to open the My Profile screen.
- 10.Verify the information on the **My Profile** screen.
- 11.Click **Next** to open the **Forgot Password Confirmation** screen. Your password has been reset.

#### Figure 6. Forgot Password - Confirmation screen

| Forgot Password - Confirmation                                                                                                    |             |
|----------------------------------------------------------------------------------------------------|-------------|
| Password Change – Confirmation.<br>Your password has been changed and your account is being updated. Please wait five (5) minutes before signing into yo | ur account. |

12.Click **Close**. You will be logged out of the Enterprise Portal. You must wait five minutes before signing into your account.

**Note**: If a user has two usernames associated with single email address, the HHS Enterprise Portal will reset the password for the username provided in Step three.